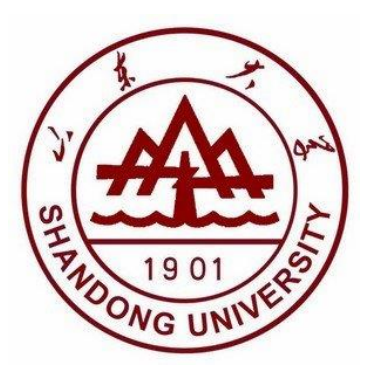

# 本科生综合管理系统 社会奖学金模块使用说明

2021 年

# 目录

| 3  |
|----|
| .3 |
| .3 |
| 3  |
| 4  |
| 4  |
| 4  |
| .5 |
| 5  |
| 5  |
| .6 |
| 6  |
| 6  |
| .6 |
| .7 |
|    |

#### 查看院系社会奖学金名额

副书记账号登录,点击"奖励管理",点"校内奖励院系审批",选择"社会奖学 金"查看各类社会奖学金名额。

| 🛞 学生工作管理系                                       | 系统                                                                                                    |  |
|-------------------------------------------------|----------------------------------------------------------------------------------------------------|--|
| ▲ 学工系统                                          | ▲ 学工系统 > 奖励管理 > 校内奖励院系审批                                                                                          |  |
| 登 奖励管理         >           校级奖项公示参数             | ■ 已选择 20 年社会奖学金 奖项统计情况                                                                                            |  |
| <ul> <li>国家奖学金院系审批</li> <li>校内奖励院系审批</li> </ul> | 玲珑集团奖学金 0人         0%         存能通过         0%         存能通过         0%         存能不通过         分配名额                  |  |
| <ul> <li>设置院系公示联系人</li> <li>奖励参评人数</li> </ul>   | 仲利国际奖学金-本科学         の%         审批通过         0%         审批通过         分配名額         分配名額         7人                  |  |
| (®)                                             | 仲利国际奖学金-本科实                                                                                                    |  |
|                                                 | すら银行奖学金 0人         0%         6市批         0%         前批通过<br>0%         0%         前批不通过<br>0%         分配名额<br>8人 |  |
|                                                 |                                                                                                    |  |

## 系统使用流程图

#### 1. 学生申请

#### 1.1 进入申请模块

 学生账号登录"学生管理系统",点击"奖励管理",选择"校内奖励学生申请", 点击"社会奖学金"。

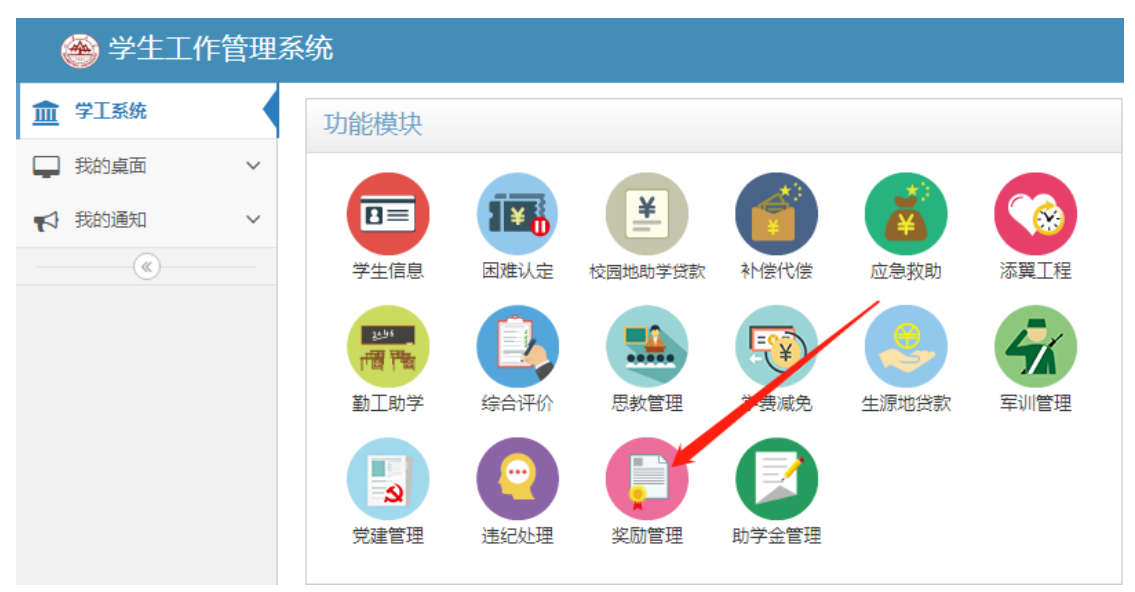

| 🛞 学生工作管理系   | 系统                  |         |      |        |       |
|-------------|---------------------|---------|------|--------|-------|
| ▲ 学工系统      | 🏛 学工系统 〉 奖励管理 〉 校内奖 | 励学生申请   |      |        |       |
| ☆ 奖励管理 ~    | ■申请奖励情况             |         |      |        |       |
| ▶ 国家奖学金学生申请 | 校级奖励社会奖学金荣誉和        | 2号      |      |        |       |
| ▶ 校内奖励学生申请  |                     |         |      | 17 11- | 00104 |
| • 查看申请公示名单  | 奖坝类型                | 奖坝名称    | 奖坝说明 | 操作     | 删除    |
| (           | 社会奖学金               | 山东广电奖学金 | 奖项说明 | 口申请    |       |
|             |                     |         |      |        |       |
|             |                     |         |      |        |       |

#### 1.2 完善申请信息

点"申请"之后,按要求填写"申请信息"。之后点"保存"。

▲申请信息

| * 本学年获奖项目 |     |
|-----------|-----|
| * 个人情况总结  |     |
| * 曾获荣誉及奖励 |     |
| 担任职务      |     |
|           |     |
|           | り重置 |

### 1.3 学生查看/修改申请信息

在辅导员审核前学生可查看或修改申请信息

| 🛞 学生工作管理系                    | 系统              |                  |               |             |      |     | æ    | ) 首页 🔺 🌗 | 9 🖂 🤇 |
|------------------------------|-----------------|------------------|---------------|-------------|------|-----|------|----------|-------|
| ▲ 学工系统                       | <b>童</b> 学工系统 > | 奖励管理 > 国家奖学金学生申请 | ±             |             |      |     |      |          |       |
| 资 奖励管理 ~                     | ■ 申请类           | 四情况              |               |             |      |     |      |          |       |
| 国家奖学金学生申请                    |                 |                  |               |             | ,    |     |      |          |       |
| <ul> <li>校内奖励学生申请</li> </ul> | ☞ 如果打印的         | 的申请表中个人的基本信息不完   | 整,请在"学生信息/个人信 | 隐维护" 菜单中填写。 |      |     |      |          | ×     |
| • 音君由请公示名单                   |                 |                  |               |             |      |     |      |          |       |
| («)                          | 选择              | 奖项名称             | 奖项说明          | 操作          | 删除   | 查看  | 上传附件 | 打印       | p     |
|                              |                 | 国家奖学金            | 奖项说明          | ☞ 修改        | ★ 删除 | Q查看 |      | 日本       | FP    |

### 1.4 学生账号导出申请表

学生申请完毕后,点"打印",可导出申请表。

| 1 | 🚳 学生工作管理系 | 钢       | 充                 |                 |      | 0    |     |      | æ      | 首页 | 0 0 |
|---|-----------|---------|-------------------|-----------------|------|------|-----|------|--------|----|-----|
| Î | 学工系统      | 1       | <b>血</b> 学工系统 > 🕴 | 奖励管理 > 国家奖学金学生申 | 青    |      |     |      | \<br>\ |    |     |
| Ő | 奖励管理 🗸    |         | ■ 申请奖             | 项情况             |      |      |     |      |        |    |     |
| 2 | 国家奖学金学生申请 |         |                   |                 |      |      | 1   |      |        |    | 0   |
| • | 校内奖励学生申请  | 生工作管理系统 |                   |                 |      | ×    |     |      |        |    |     |
|   | 查看申请公示名单  |         |                   |                 |      |      |     |      |        |    |     |
|   | (K)       |         | 选择                | 奖项名称            | 奖项说明 | 操作   | 删除  | 查看   | 上传附件   |    | TÉP |
|   |           |         |                   | 国家奖学金           | 奖项说明 | @ 修改 | ★删除 | Q 查看 |        | Ð  | 打印  |

系统导出表格要整洁、美观,中间不得有断页,正反面打印一式两份后提交纸质 版申请表至学院。

#### 2. 辅导员审批

#### 2.1 进入模块

1. 辅导员账号登录系统,点击"奖励管理"

| 🛞 学生工作 | 管理系 | 统         |            |         |      |       |      |
|--------|-----|-----------|------------|---------|------|-------|------|
| 🏦 学工系统 |     | 功能模块      |            |         |      |       |      |
| 📮 我的桌面 | ~   |           |            |         |      |       |      |
| 📢 我的通知 | ~   |           | ₹ <b>₽</b> | ¥       |      |       |      |
| (      |     | 学生信息      | 困难认定       | 校园地助学贷款 | 综合评价 | 生源地贷款 | 违纪处理 |
|        |     | 义<br>次励管理 | 助学金管理      | 辅导员评优   |      |       |      |

2. 选择"校内奖励辅导员审批",选择"社会奖学金",点"待审批"。

| 🛞 学生工作管理系                                       | 系统                                                                                                    |                |
|-------------------------------------------------|----------------------------------------------------------------------------------------------------|----------------|
| ▲ 学工系统                                          | 🏛 学工系统 > 奖励管理 > 校内奖励辅导员审批                                                                                                    |                |
| <ul><li>☆ 奖励管理 ✓</li><li>▲ 国家奖学金辅导员审批</li></ul> | ■ 已选择 20 年 社会奖学金 奖项统计情况                                                                                                    |                |
| <ul> <li>校内奖励辅导员审批</li> <li>《</li> </ul>        | 移动通讯奖学金 0人         待审批         0%         审批通过         0人         0人                                                                                                    | 0% 审批不通过<br>0人 |
|                                                 | 小松中日奖学金 0人         0% 待审批         6% 育审批         6% 育市批         6% 育市批         6% 育市         6% 育市         6% 育市         6% 育市         6% 育市         6% 育市         6% 育市         6% 育市         6% 育市         6% 育力         6% 育力 | 0% 审批不通过<br>0人 |
|                                                 | 华为奖学金 0人         6年批         6米通过         6米通过         6人         6人                                                                                                    | 0% 审批不通过<br>0人 |
|                                                 | 海柴动力奖学金 0人         待审批         市批通过         0%         申批通过         0人         申批通过         0人                                                                                                    | 0% 审批不通过<br>0人 |
|                                                 | 法信奖学金 0人         6年批         审批通过           0%         0人         0人                                                                                                    | 0% 审批不通过<br>0人 |

#### 2.2 进行审批

1. 点击箭头处按钮进行单个审批,或点击右上角进行批量审批。

| 🛞 学生工作管理系                                         | 系统              |        |       |        |         |    |       |       |                  |    |      |             | <b>船</b> 首页 | <b>A</b> 0 <b>R</b> | a 🔍        |             |
|---------------------------------------------------|-----------------|--------|-------|--------|---------|----|-------|-------|------------------|----|------|-------------|-------------|---------------------|------------|-------------|
| ▲ 学工系统                                            | <b>血</b> 学工系统 > | 奖励管理 > | 校内奖励辅 | 导员审批   |         |    |       |       |                  |    |      |             |             |                     |            |             |
|                                                   | 🔚 山东广印          | 电奖学金》  | 列表    |        |         |    |       |       |                  |    |      |             |             |                     | Q          | K 💮         |
| <ul> <li>■原笑子玉瑞守贝申抗</li> <li>校内奖励辅导员审批</li> </ul> | 曾 全部申请等         | 2生名单   | ● 待审批 | ₽ 审批通过 | ◎ 审批不通过 |    |       |       |                  |    |      |             |             |                     |            |             |
|                                                   | □全选             | 审批     | 学号    | 姓名     | 校区      | 学院 | 性别    | 年级    | 班级               | 专业 | 是否公示 | 本学年获<br>奖项目 | 担任职务        | 辅导员审<br>批结果         | 院系审批<br>结果 | 学工部审<br>批结果 |
|                                                   |                 | A.     |       |        | 中心校区    |    |       |       |                  |    | 墨    | 测试测试        |             | 待审批                 | 待审批        | 待审批         |
|                                                   |                 |        |       |        |         | ۲  | ( 第 1 | 页 共1页 | > > <del>+</del> |    |      |             |             |                     | 第1 - 1条记录  | 共 1条记录      |

2. 在"审批信息"处填写推荐理由,并选择审批"通过/不通过"。之后点"保存"。

#### 3. 院系审批

#### 3.1 进入模块

副书记账号登录系统,步骤同第二部分"辅导员审批"

#### 3.3 院系公示

在"奖励管理"模块中,选择"校级奖项公示参数",打开公示开关,公示范围选"院系",设置好开始和结束时间(学院公示3天)

| <u>血</u> 学工系统                 | <u>童</u> 学工系统 > 类 | 励管理 > 校編 | 极奖项公示参数   |           |                 |          |            |      |
|-------------------------------|-------------------|----------|-----------|-----------|-----------------|----------|------------|------|
| 谷 奖励管理 >                      | ▶ 院系维护            | 奖学金公元    | 示参数       |           | 1               |          |            |      |
| 校级奖项公示参数                      |                   | ×        | ▼ 点击此处选择开 | 始日期 🏙 点击山 | 北处选择省束日期 🛗 〇 研练 |          | 1          |      |
| <ul> <li>国家奖学金院系审批</li> </ul> | 1.711重以直公小        | *****    |           |           |                 |          |            |      |
| <ul> <li>校内奖励院系审批</li> </ul>  | 序号                | □全选      | 奖项名称      | 院系公示开关    | 开始时间            | 结束时间     | 公示范围       | 保存设置 |
| • 设置院系公示联系人                   | 1                 |          | 国家奖学金     | (III) OFF | <b>#</b>        | ee -     | MIGI Star  | B    |
| <ul> <li>奖励参评人数</li> </ul>    |                   |          |           | <u> </u>  | CLD -           |          | ONINK ONTH |      |
| (                             | 2                 |          | 优秀新生奖学金   | OFF OFF   | <b>#</b>        | <b>m</b> | ●班级 ○院系    | B    |

#### 4. 学院导出汇总表

审批和公示结束后,点击右上角可导出学院汇总表。步骤如下图

|             | 1006                  |         |         |            |         |            |            |       |                   |            |      |      |              |             |              |             |
|-------------|-----------------------|---------|---------|------------|---------|------------|------------|-------|-------------------|------------|------|------|--------------|-------------|--------------|-------------|
| 学工系统        | 1771系统)               | 奖励管理) さ | 交内实劢院兼  | <b>K車批</b> |         |            |            |       |                   |            |      |      |              | 1           | 12           |             |
| (2)101012 ~ | <b>Ⅲ</b> 一等奖学         | 金列表     |         |            |         |            |            |       |                   |            | (    | 2 2  | 1            | ⊕ #750      | <b>2</b> (5) | 能生产总导出      |
| 校级实现公示参数    |                       |         |         |            |         |            |            |       |                   |            |      |      |              | 0 由请        | 調査 /1952     |             |
| 国家奖学金院东审批   | ◇ 当前项目5               | 可以調要审批  | 8       |            |         |            |            |       |                   |            |      |      |              | □ 専出に忠!     | き き 御谷       | 2           |
| 校内实验院系审批    | (Tax or and the later |         |         |            | 0.000   |            |            |       |                   |            |      |      |              |             | × 图印         | k           |
| 设置现象公示联系人   | 墨 天臣司司-3              | 268 8   | 1994032 | . WRONGIN  | 0 单位不进口 |            |            |       |                   |            |      |      |              |             |              |             |
| 统系名的实动分配    | ©全选                   | 审批      | 李启      | 姓名         | 較医      | <b>7</b> % | 性別         | 年級    | 刑权                | 5 <u>1</u> | 是否公示 | 申请理由 | 综合测评成<br>绩得名 | 辅导员审批<br>结果 | 院系审批结<br>果   | 学王郎审!<br>结果 |
| 实励参评人数      | 0.                    |         |         | 1000       | 10,000  | -          | -          | 10.00 |                   | 1.000      |      | 1001 | -            | 10.124      | 1612         | 1.178       |
| ۲           |                       |         |         |            |         |            |            |       |                   | -1         |      |      |              |             |              |             |
|             |                       |         |         |            |         |            | <b>3 1</b> | 灵 共1页 | () ( <del>)</del> |            |      |      |              |             | 第1-1条记录      | 共 1条记录      |

选择: 评奖年份、姓名、学号、院系、奖项名称、奖项金额、院系审批结果,点 击确定后,导出表格,打印纸质表格,左上角加盖学院公章后,报学工部管理 科备案。

#### 5. 备注: 有关三星奖学金的特殊说明

申请三星奖学金的同学需要在"学生信息"模块维护"教育经历情况",点击右上角添加。

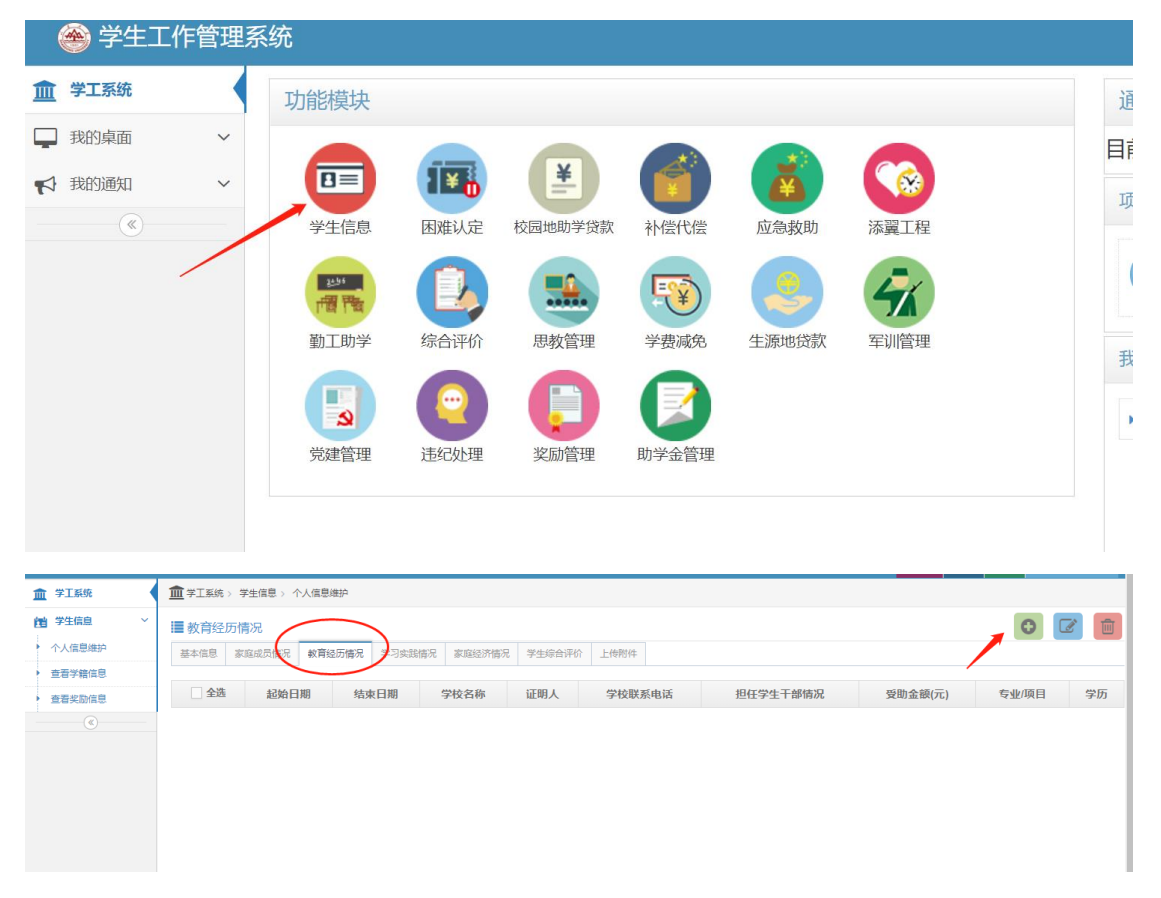

完善好此信息后,再进行三星奖学金申请。